## **Time Entry**

The maximum hours worked must not exceed <u>7 hours per day</u> with a maximum of <u>6 days per week</u> or less if your specific contract states fewer hours per week than listed above.

1. Click on the link for "Employee Web App" <u>https://www.kings.uwo.ca/about-kings/who-we-are/administrative-</u> <u>departments/finance/payroll-benefits/</u>

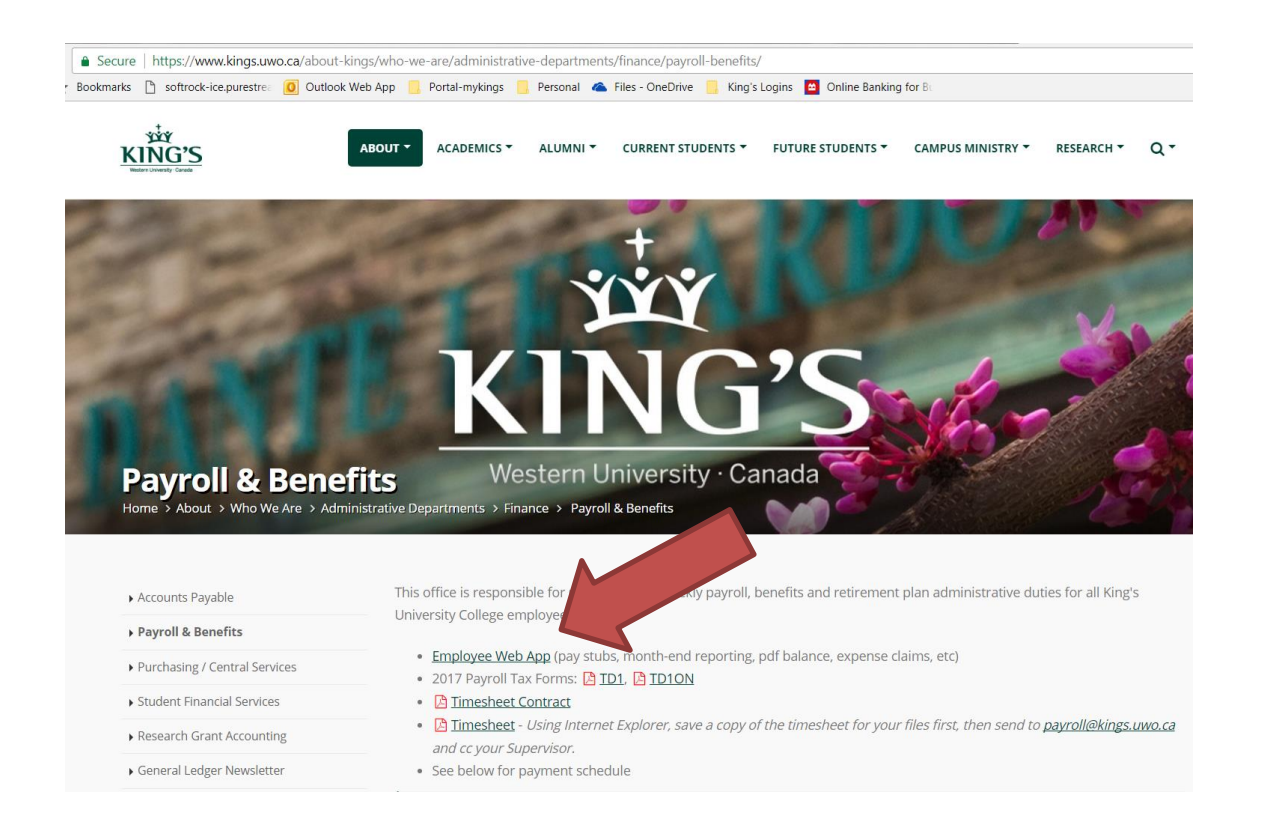

2. Sign in using your UWO Windows ID and password

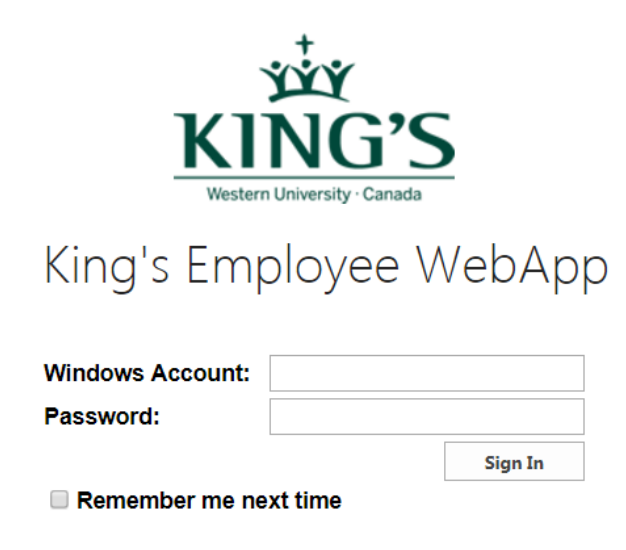

3. Click on the link "King's Employee WebApp Access"

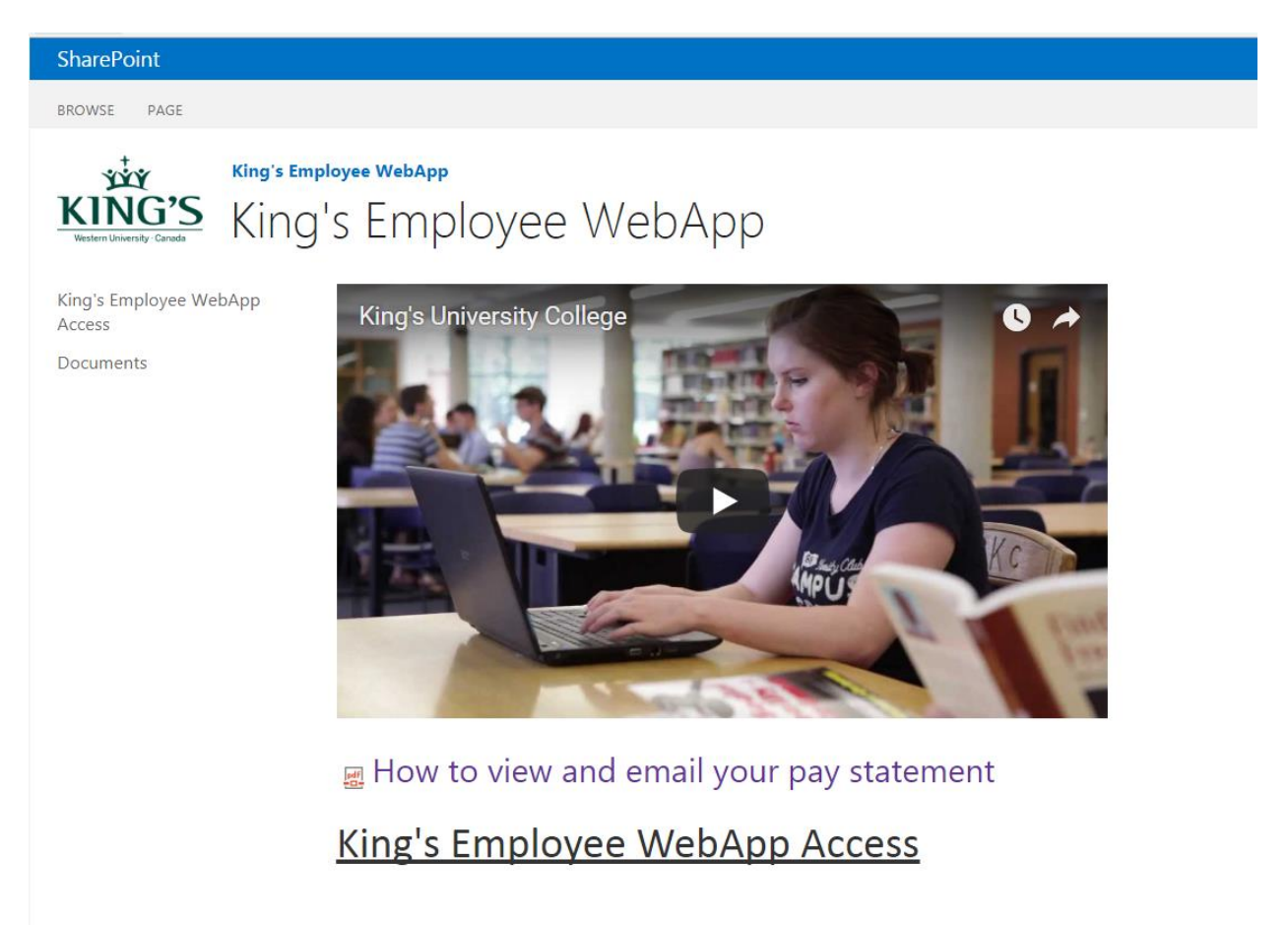

4. Choose Timesheets from the My Self Service drop down

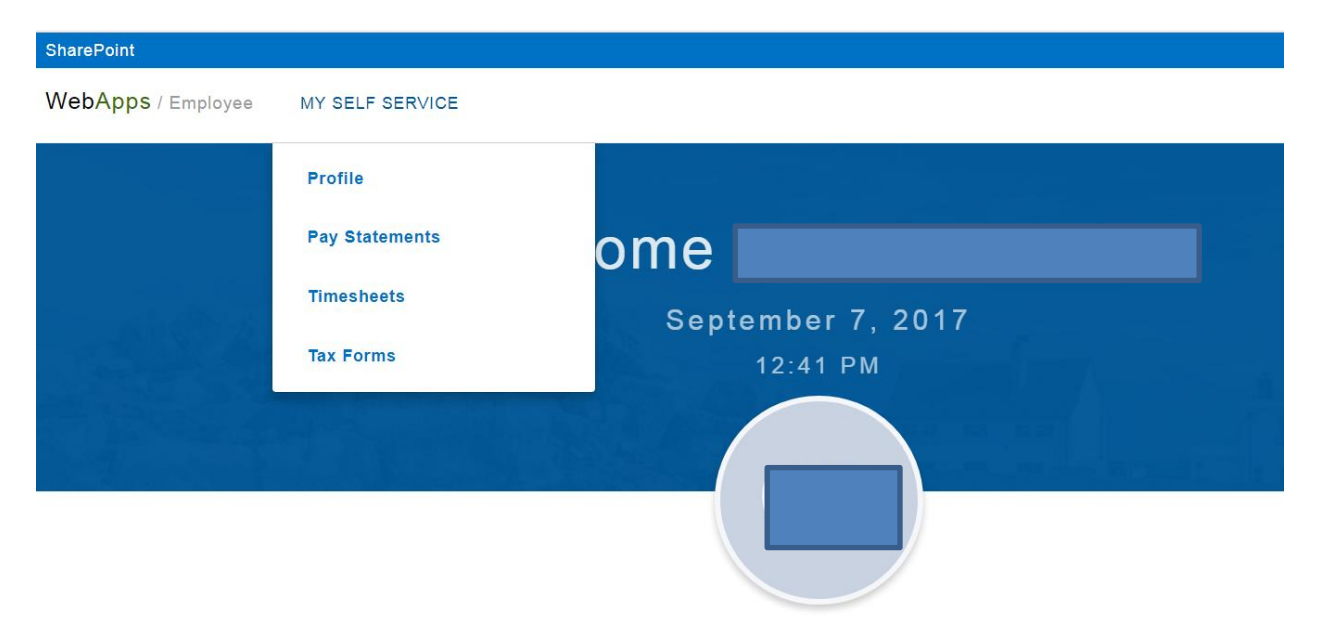

5. When you hover to the right of Open and a blue circle with dots appear click on it and the view link will appear

| SharePo | int                        |                 |                  |            |            |       |              |        | kings |               |   |  |
|---------|----------------------------|-----------------|------------------|------------|------------|-------|--------------|--------|-------|---------------|---|--|
| WebA    | ops / Employee             | MY SELF SERVICE |                  |            |            |       |              |        |       |               |   |  |
|         | <u>KINGS</u> > Timesheets  |                 |                  |            |            |       |              |        |       |               |   |  |
|         | Timeshee<br><sup>For</sup> | ts              |                  |            |            |       |              |        |       |               |   |  |
|         |                            |                 |                  |            |            |       | Open & Re-Op | pened  | ~     |               |   |  |
|         | PAY CYCLE                  | PAY CYCLE TERM  | PAY CYCLE PERIOD | START DATE | END DATE   | HOURS | ENTERED      | STATUS |       | $\mathcal{M}$ |   |  |
|         | HOUR-2W                    | HOUR2017        | 20               | 09/02/2017 | 09/15/2017 |       | 0.00         | Open   |       | -             | 5 |  |
|         | HOUR-2W                    | HOUR2017        | 19               | 08/19/2017 | 09/01/2017 |       | 0.00         | Open   | View  |               |   |  |
|         |                            |                 |                  |            |            |       |              |        |       |               |   |  |

6. Choose Add Line and a NEW TIME ENTRY screen will open.

| 11                             |                         |                      |                      |                              |                                |                                  |            |
|--------------------------------|-------------------------|----------------------|----------------------|------------------------------|--------------------------------|----------------------------------|------------|
| <b>ps</b> / Employee           | MY SELF SERVICE         | FINANCE & PURCHASING | MANAGER SELF SERVICE | ADMINISTRATION               |                                |                                  |            |
| KINGS > Timesh                 | eets > Timesheet Detail |                      |                      |                              |                                |                                  |            |
| Timeshe                        | ets                     |                      |                      |                              |                                |                                  | Print      |
| PERIOD 3<br>01/07/2018 - 01/20 | - HOUR-2W               |                      |                      |                              |                                |                                  |            |
|                                |                         |                      |                      |                              |                                |                                  |            |
|                                | V OPEN                  | Z AWAITING A         |                      |                              |                                | 4 IN PROGRESS                    |            |
| - TIMESHEET                    | SUBMIT (+)              |                      |                      |                              |                                |                                  |            |
|                                |                         |                      |                      |                              |                                |                                  |            |
| 01/07/2018<br>We               | eek 1                   |                      |                      |                              |                                | POSITION                         | ✓ ADD LINE |
| WORK TYPE                      |                         | CATEGORY             |                      | SUN MON TU<br>01/07 01/08 01 | UE WED THU<br>1/09 01/10 01/11 | FRI SAT<br>01/12 01/13 TOTAL COM | MMENTS     |
|                                |                         |                      |                      | No records to display.       |                                |                                  |            |
|                                | •                       |                      |                      |                              | MENTS                          |                                  |            |

 Choose the <u>Position</u> from the drop down menu and select the <u>Work Type</u> from the next drop down menu and Save

|                         | EW TIME ENTRY  | 8                                                                  |
|-------------------------|----------------|--------------------------------------------------------------------|
| PERIOD 20 - HOUR-2W     | Position:*     | 14-STU WS SUM - Student Work 🗸                                     |
|                         | Work Type:*    | 14-STU WS SUM - Student Workstu<br>14-STU FINANCE SFS - Student SF |
|                         | Comments:      | 14-STU WS - Student Workstudy                                      |
|                         |                |                                                                    |
| - TIMESHEET             | Categorization | RESET                                                              |
| 09/02/2017 - 09/02/2017 |                | CANCEL SAVE                                                        |

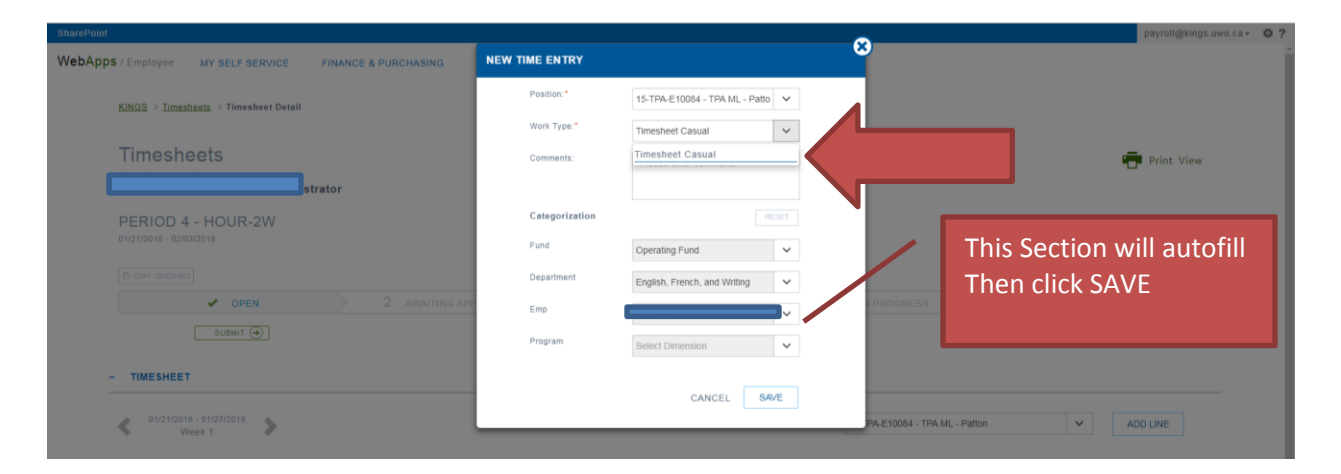

8. The position will show up as Work Type and the hours can be entered by week there will only be one row per position. There will be a green code in the category column.

| 01/21/2018 - 01/27/2018<br>Week 1   |                       |         |                |              |              |              |              | 15-TPA-E10084 - TPA ML - Patton | ~ | ADD LINE |
|-------------------------------------|-----------------------|---------|----------------|--------------|--------------|--------------|--------------|---------------------------------|---|----------|
| WORK TYPE                           | SL<br>CATEGORY 01     | UN MON  | TUE<br>2 01/23 | WED<br>01/24 | THU<br>01/25 | FRI<br>01/26 | SAT<br>01/27 | TOTAL COMMENTS                  |   |          |
| Timesheet Casual<br>TPA ML - Patton | <u>1-820-E10084</u> 0 | 0.00    | 0.00           | 0.00         | 0.00         | 0.00         | 0.00         | 0.00                            |   |          |
| TOTAL                               | 0                     | .00 0.0 | 0 0.00         | 0.00         | 0.00         | 0.00         | 0.00         | 0.00                            |   |          |

9. You will need to scroll through the weeks in the pay period to add the hours worked for each week

| King's University Col 🚯 KUC ITS - King's Univ 🧕             | Outlook Web App 📋 Imported From IE 🔸 Payroll Dedu | ctions 🗧 🧧 Online Banking for 8 | httpswww.ec6.man         | 💧 Sun Life Financial -   | 🖻 🗋 Calcium - Finance D+ 🖕 Access Record of E                                                                                                    | 🚈 🔣 The Canadian Payroli 🚺 Web App 🚺 Email |
|-------------------------------------------------------------|---------------------------------------------------|---------------------------------|--------------------------|--------------------------|----------------------------------------------------------------------------------------------------|--------------------------------------------|
|                                                             |                                                   |                                 |                          |                          | and the second second | payroll@kings.uwo.                         |
| PERIOD 4 - HOUR-2W                                          |                                                   |                                 |                          |                          |                                                                                                    |                                            |
|                                                             |                                                   |                                 |                          |                          |                                                                                                    |                                            |
| V OPEN                                                      | 2 AWAITING APPROVAL                               |                                 |                          |                          | 4 IN PROGRESS                                                                                                    | 5 POSTED                                   |
| SUBMIT ()                                                   |                                                   |                                 |                          |                          |                                                                                                    |                                            |
| - TIMESHEET                                                 | Click Here to me<br>to week                       | ove<br>2                        |                          |                          |                                                                                                    |                                            |
| <ul> <li>01/21/2018 - 01/27/2018</li> <li>Week 1</li> </ul> |                                                   |                                 |                          |                          | 14-STU LIBRARY CIRC - Student Circulato                                                                                                    | n Library 👻 ADD LINE                       |
| WORK TYPE                                                   | CATEGORY                                          | SUN MON TUE<br>01/21 01/22 01/2 | WED THU<br>3 01/24 01/25 | FRI SAT<br>01/26 01/27 1 | TOTAL COMMENTS                                                                                                    |                                            |
| Casual Salary<br>Student Circulation Library                | 1-710                                             | 4.25 0.00 0.0                   | 0 0.00 3.50              | 0.00 0.00                | 7.75                                                                                                    |                                            |
| TOTAL                                                       |                                                   | 4.25 0.00 0.0                   | 0 0.00 3.50              | 0.00 0.00                | 7.75                                                                                                    |                                            |
| - DETAILS                                                   |                                                   |                                 | - COMME                  | NTS                      |                                                                                                    |                                            |
| Approver: Payroll A                                         | Administrator                                     |                                 |                          |                          |                                                                                                    |                                            |
| Hours Required:                                             | 0.80 Submission Due Date: 02/07/2018              |                                 |                          |                          |                                                                                                    |                                            |
| Work Hours/Period                                           | 0.00 Approval Due Date: 02/09/2018                |                                 | - Comment                |                          |                                                                                                    |                                            |
| Reg.Hours:                                                  | 0.00                                              |                                 |                          |                          |                                                                                                    |                                            |
| Variance                                                    | 0.00                                              |                                 |                          |                          |                                                                                                    |                                            |
|                                                             | 17.70                                             |                                 |                          |                          |                                                                                                    |                                            |

## 10. When the hours have been entered save the entries at the bottom

| ou have unsaved changes                                                                                     | 5.                                                                    |                         |                    |                  |                 |                  |             |              |             |         |         |           | ×         |
|----------------------------------------------------------------------------------------------------|-----------------------------------------------------------------------|-------------------------|--------------------|------------------|-----------------|------------------|-------------|--------------|-------------|---------|---------|-----------|-----------|
| 09/03/2017 - 09/09/2017<br>Week 2                                                                           | >                                                                     |                         |                    |                  |                 |                  | All         |              |             |         | ~       | AD        | D LINE    |
| WORK TYPE                                                                                                   | CATEGORY                                                              | SUN<br>09/03            | MON<br>09/04       | TUE<br>09/05     | WED<br>09/06    | THU<br>09/07     | FRI<br>09/0 | S<br>08 01   | AT<br>9/09  | TOTAL   | COMMENT | S         |           |
| Student SFS Clerk                                                                                           |                                                                       | 0.00                    | 7.00               | 7.00             | 7.00            | 0.00             | 0.0         | 00 (         | D.00        | 0.00    |         |           |           |
| Student Workstudy                                                                                           |                                                                       |                         |                    |                  |                 | 2.00             | 5.0         | 00           | 0.00        | 0.00    |         |           |           |
| TOTAL                                                                                                    |                                                                       |                         |                    |                  |                 | 2.00             | 5.          | 00 0         | 0.00        | 0.00    |         |           |           |
|                                                                                                    |                                                                       |                         |                    |                  |                 |                  |             |              |             |         |         |           |           |
| DETAILS                                                                                                    |                                                                       |                         |                    | -                | сомм            | ENTS             |             |              |             |         |         |           |           |
| Approver: P                                                                                                 | hyllis Fidler                                                         |                         |                    |                  |                 |                  |             |              |             |         |         |           |           |
| Hours Required:                                                                                             | 0.00 Submission Due Da                                                | te: 09/18               | /2017              |                  |                 |                  |             |              |             |         |         |           |           |
| Work Hours/Period:                                                                                          | 0.00 Approval Due Date:                                               | 09/24                   | /2017              |                  | - Commei        | nt               |             |              |             |         |         |           |           |
| Reg.Hours:                                                                                                  | 0.00                                                                  |                         |                    |                  |                 |                  |             |              |             |         |         |           |           |
| Variance:                                                                                                   | 0.00                                                                  |                         |                    |                  |                 |                  |             |              |             |         |         |           |           |
| ePoint<br>- TIMESHEET                                                                                       |                                                                       |                         |                    |                  |                 |                  |             |              |             |         | 🗸 Line  | es are sa | ved succe |
| 09/10/2017 - 09/15/20<br>Week 3                                                                             | D17                                                                   |                         |                    |                  |                 |                  |             | All          |             |         | ~       | A         | DD LINE   |
| WORK TYPE                                                                                                   | CATEGORY                                                              | S<br>0                  | UN 1<br>9/10 (     | MON T<br>)9/11 0 | 'UE V<br>9/12 0 | VED 1<br>99/13 0 | 'HU<br>9/14 | FRI<br>09/15 | SAT<br>09/1 | 6 TOTAL | COMME   | INTS      |           |
| Student SFS Clerk                                                                                           |                                                                       |                         | 0.00               | 0.00             | 0.00            | 0.00             | 0.00        | 0.00         |             | 0.00    |         |           |           |
| Student Workstudy                                                                                           |                                                                       |                         | 0.00               | 2.00             | 5.00            | 5.00             | 2.00        | 2.00         |             | 16.00   |         |           |           |
| TOTAL                                                                                                    |                                                                       | 1                       | 0.00               | 2.00             | 5.00            | 5.00             | 2.00        | 2.00         |             | 16.00   |         |           |           |
|                                                                                                    |                                                                       |                         |                    |                  | - 0             | OMMEN.           | rs          |              |             |         |         |           |           |
| - DETAILS                                                                                                   |                                                                       |                         |                    |                  | -               |                  |             |              |             |         |         |           |           |
| - DETAILS                                                                                                   | Phyllis Fidler                                                        |                         |                    |                  |                 |                  |             |              |             |         |         |           |           |
| - DETAILS<br>Approver:<br>Hours Required:<br>Work Hours/Period                                              | Phyllis Fidler<br>0.00 Submission<br>0.00 Approval D                  | i Due Date:<br>ue Date: | 09/18/2            | 2017             |                 |                  |             |              |             |         |         |           |           |
| - DETAILS<br>Approver:<br>Hours Required:<br>Work Hours/Period<br>Reg.Hours:                                | Phyllis Fidler<br>0.00 Submission<br>: 0.00 Approval D<br>0.00        | i Due Date:<br>ue Date: | 09/18/2<br>09/24/2 | 2017<br>2017     | - Ce            | omment           |             |              |             |         |         |           |           |
| - DETAILS<br>Approver:<br>Hours Required:<br>Work Hours/Period<br>Reg.Hours:<br>Variance:                   | Phyllis Fidler<br>0.00 Submission<br>0.00 Approval D<br>0.00<br>0.00  | i Due Date:<br>ue Date: | 09/18/2<br>09/24/2 | 2017<br>2017     | - Ca            | omment           |             |              |             |         |         |           |           |
| - DETAILS<br>Approver:<br>Hours Required:<br>Work Hours/Period<br>Reg.Hours:<br>Variance:<br>Non Reg.Hours: | Phyllis Fidler<br>0.00 Submissior<br>0.00 Approval D<br>0.00<br>44.00 | i Due Date:<br>ue Date: | 09/18/2<br>09/24/2 | 2017<br>2017     | - C4            | omment           |             |              |             |         |         | CANCEL    | SAVE      |

11. When you are entering time for the first week of the pay period only, save the information and sign out. Once you have entered hours in the second week of the pay period continue to the next step.

Do Not Submit Hours until the second week of the pay period is complete.

12. Select Print View to print a copy of your hours to pdf and send to your supervisor and payroll@kings.uwo.ca. Workstudy, IWE and First Generation students must also send to studentfinance@kings.uwo.ca

| INGS > <u>Timesheets</u> > Times           | heet Detail      |     |     |  |        |         |   |          |       |          |
|--------------------------------------------|------------------|-----|-----|--|--------|---------|---|----------|-------|----------|
| Timesheets                                 |                  |     |     |  |        |         |   |          | Pr    | int View |
| PERIOD 20 - HOUF<br>9/02/2017 - 09/15/2017 | R-2W             |     |     |  |        |         |   |          |       |          |
|                                            |                  |     |     |  |        |         |   |          |       |          |
|                                            | 2                |     | 0   |  | 4      |         |   | E        |       |          |
|                                            | 2 AWAITING APPRO |     | З А |  | 4 IN F | ROGRES  |   | > 5      | POSTE |          |
| COPY TIMESHEET                             | 2 AWAITING APPRO | WAL | 3 A |  | 4 in f | ROGRES  |   | > 5      | POSTE | D        |
| C COPY TIMESHEET                           | 2 AWAITING APPRO | WAL | 3 A |  | 4 IN F | PROGRES | s | kstudy 🗸 | POSTE | D        |

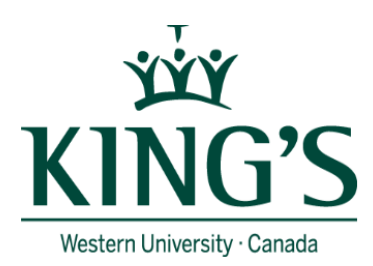

## **Timesheet Details**

|                 | KINGS    |
|-----------------|----------|
| Employee No.:   |          |
| Pay Cycle Code: | HOUR-2W  |
| Pay Cycle Term: | HOUR2017 |
| Pay Cycle:      | 20       |

09/03/2017 - 09/09/2017 (Week 2)

| Date     | Weekday   | Work Type                             | Hours | Comments |
|----------|-----------|---------------------------------------|-------|----------|
| 9/4/2017 | Monday    | 14-WS SUMMER<br>14-STU<br>FINANCE SFS | 7.00  |          |
| 9/5/2017 | Tuesday   | 14-WS SUMMER<br>14-STU<br>FINANCE SFS | 7.00  |          |
| 9/6/2017 | Wednesday | 14-WS SUMMER<br>14-STU<br>FINANCE SFS | 7.00  |          |
| 9/7/2017 | Thursday  | 14-<br>WORKSTUDY<br>14-STU WS         | 5.00  |          |
| 9/8/2017 | Friday    | 14-<br>WORKSTUDY<br>14-STU WS         | 2.00  |          |
| TOTAL    |           |                                       | 28.00 |          |

13. Once you have verified your time you can submit and the timesheet will go to payroll. It will not be paid unless a pdf copy of your timesheet has been sent to your supervisor, payroll and student finance.

| SharePoint                                     |                              |       |              |
|------------------------------------------------|------------------------------|-------|--------------|
| WebApps / Employee MY SELF SERVICE             | SUBMIT TIMESHEET             |       |              |
| KINGS > <u>Timesheets</u> > Timesheet Detail   | Are you sure want to submit? |       |              |
| Timesheets                                     |                              | NOYES | 💼 Print View |
| PERIOD 20 - HOUR-2W<br>09/02/2017 - 09/15/2017 |                              |       |              |
| C COPY TIMESHEET                               |                              |       |              |
|                                                |                              |       | 5 POSTED     |
|                                                |                              |       |              |

14. Your timesheet status will then move to submitted.

| SharePo | int                       |                 |                  |            |            |       |           |            | •    |
|---------|---------------------------|-----------------|------------------|------------|------------|-------|-----------|------------|------|
| WebA    | pps / Employee            | MY SELF SERVICE |                  |            |            |       |           |            |      |
|         | <u>KINGS</u> > Timesheets |                 |                  |            |            |       |           |            |      |
|         | Timeshee<br>For           |                 |                  |            |            |       |           |            |      |
|         |                           |                 |                  |            |            |       | Submitted |            | ~    |
|         | PAY CYCLE                 | PAY CYCLE TERM  | PAY CYCLE PERIOD | START DATE | END DATE   | HOURS | ENTERED   | STATUS     |      |
|         | HOUR-2W                   | HOUR2017        | 20               | 09/02/2017 | 09/15/2017 |       | 44.00     | Submitted  |      |
|         | 1 entry                   |                 |                  |            |            |       |           | Previous 1 | Next |

## 15. Once it is being processed by payroll it will then appear as Transferred to Payroll

| WebA | pps / Employee            | MY SELF SERVICE |                  |            |            |               |                           |      |
|------|---------------------------|-----------------|------------------|------------|------------|---------------|---------------------------|------|
|      | <u>KINGS</u> > Timesheets |                 |                  |            |            |               |                           |      |
|      | Timeshee<br>⊧₀            | ets             |                  |            |            | Transferred t | o Payroli                 | ~    |
|      | PAY CYCLE                 | PAY CYCLE TERM  | PAY CYCLE PERIOD | START DATE | END DATE   | HOURS ENTERED | STATUS                    |      |
|      | HOUR-2W                   | HOUR2017        | 20               | 09/02/2017 | 09/15/2017 | 44.00         | Transferred to<br>Payroll |      |
|      | 1 entry                   |                 |                  |            |            |               | Previous 1                | Next |